## Win10 Subsystem Linux : Ubuntu 的root密码

每次开机都有一个新的root密码。我们可以在终端输入命令 sudo passwd, 然后输入当前用户的密码, enter,终端会提示我们输入新的密码并确认, 此时的密码就是root新密码。修改成功后,输入命令 su root,再输入新的密码 就ok了。

## win10 linux子系统设置默认用户

<u>https://blog.csdn.net/ijiabao520/article/details/79285041</u> lxrun是旧版的,不可使用了。

在cmd终端输入: \$ ubuntu1804 config --default-user root

window终端推荐 ConEmu 超级好用 <u>https://conemu.github.io/en/</u>

添加到右键菜单

| 🕒 设置 [xml] ConEmu 19                                                                                                    | 0714 | [64] {Alpha}                                              |                                             | ?           | × |
|----------------------------------------------------------------------------------------------------|------|-----------------------------------------------------------|---------------------------------------------|-------------|---|
| 查货 (Ctrl+F)                                                                                                    | 9    | 储存位置:                                                     | C:\Users\ze_yang\AppData\Roaming\ConEmu.xml | 导出 <b>…</b> |   |
| <ul> <li>→ 通用</li> <li>→ 字体</li> <li>→ 大小&amp;位置</li> <li>→ 小观</li> <li>→ Quake 风格</li> <li>→ 背景</li> <li>→ 示称</li> <li>→ 研発</li> <li>→ 可新</li> <li>→ 日</li> <li>→ 日</li> <li>→ 所</li> <li>→ 所</li> <li>→ の</li> <li>→ の</li> <li>→ の</li> <li>→ の</li> <li>→ の</li> <li>→ → →</li> </ul> | ^    | 这里打开ConEm<br>菜单项:<br>命令:<br>图标文件:<br>里面打开ConEm<br>使用此功能-女 | nu - Explorer右键菜单集成<br>ConEmu Here          | 反注册         |   |
|                                                                                                    |      | 菜单项:<br>命令:<br>图标文件:<br>□同步目录                             | ConEmu Inside                               | 反注册         |   |
|                                                                                                    | ~    | https://conemu.gi                                         | thub.io/en/SettingsIntegration.html         |             |   |

win10下Linux子系统开启ssh服务

Windows10开启Ubuntu子系统简易步骤 (现在不需要开启开 发者模式了)

https://zhuanlan.zhihu.com/p/34133795

## 开启win10下Ubuntu子系统的SSH服务

https://blog.csdn.net/zhouzme/article/details/81087837

打开/etc/rc.local文件加入: /etc/init.d/ssh start